# Elektronická evidence tržeb v programu TRIFID

Aktuální informace k EET lze získat na webu www.etrzby.cz

K vykazování tržeb prostřednictvím EET je nutné mít:

- Program TRIFID verze 2017, nebo novější
- Počítač se systémem Windows (nejstarší použitelná verze je Windows XP SP3)
- Funkční připojení k internetu na počítači, který vystavuje doklady podléhající evidenci
- Soubor s certifikátem (elektronický podpis, identifikující konkrétního poplatníka), získaný na daňovém portálu. Tento certifikát má platnost 3 roky po vystavení, pak expiruje a je nutné vytvořit certifikát nový.

## Vytvoření nového certifikátu, nebo jeho obnovení.

Soubor s certifikátem se generuje na **Daňovém portálu** (<u>https://adisdpr.mfcr.cz</u>). K přihlášení do portálu jsou nutné **Autentizační údaje** (přihlašovací jméno a heslo) přidělené finančním úřadem. Uživatel, který obnovuje certifikát, už autentizační údaje přidělené má (použil je při vytváření původního certifikátu). Pokud jde o nově registrovaného poplatníka, je nutné o autentizační údaje zažádat na finančním úřadu.

- Osobně na podatelně kteréhokoliv finančního úřadu (nutný doklad o totožnosti).
- Elektronicky prostřednictvím daňového portálu (https://adisepo.mfcr.cz) pouze uživatelé datové schránky, totožnost se ověřuje přístupovými údaji pro datovou schránku.

V obou případech poplatník dostane přístupové jméno a heslo.

Po spuštění webové stránky Daňového portálu se vybere funkce **ELEKTRONICKÁ EVIDENCE TRŽEB**, dále **SPRÁVA ÚDAJŮ EVIDENCE TRŽEB**:

| 4                 | $\rightarrow$             | 0                        | $\diamond$               | () (adjester mfer cz (adjes/idar, pub/dat/) wod faces                                                                                                |   |
|-------------------|---------------------------|--------------------------|--------------------------|----------------------------------------------------------------------------------------------------|---|
| D                 | A                         | ŇC<br>ké služ            | by Fina                  | PORTÁL<br>inční správy České republiky                                                                                                    |   |
| <u>Dař</u><br>Dař | <u>iový po</u><br>iový po | <u>rtál</u><br>rtál slou | ıží pro ko               | omunikaci s finanční správou a k získávání informací z daňového řízení. Jeho funkce jsou vysvětleny v <u>dokumentaci</u> .                           |   |
|                   | ~                         |                          | ELE<br>Vyplně            | KTRONICKÁ PODÁNÍ PRO FINANČNÍ SPRÁVU<br>ní elektronických formulářů, uložení, odeslání aplikací EPO, uložení souboru pro odeslání datovou schránkou. | > |
|                   | e                         |                          | ELEP<br>Služby<br>Pro da | KTRONICKÁ EVIDENCE TRŽEB<br>Idle zákona č. 112/2016 Sb. o evidenci tržeb:<br>Iší informace navstivne portal <u>www.etrzby.cz</u>                     | > |
|                   | DIS                       |                          | SLU2                     | ŽBY DAŇOVÉ INFORMAČNÍ SCHRÁNKY 🗢<br>ace z daňového řízení.                                                                                           | > |
|                   | DPH                       | 7                        | REG<br>Hledár            | <b>ISTR DPH</b><br>ní plátců DPH podle zadaných daňových identifikačních čísel (DIČ).                                                                | > |
|                   | <u>*</u> *                | *                        | VRA                      | CENÍ DPH V RÁMCI EU / MINI ONE STOP SHOP                                                                                                    |   |

Vrácení daně plátcům v jiných členských státech dle §82 zákona č. 235/2004 Sb. o dani z přidané hodnoty, ve znění pozdějších předpisů.
 Zvláštní režim jednoho správního místa dle §110a až §110ze zákona č. 235/2004 Sb. o dani z přidané hodnoty, ve znění pozdějších předpisů.

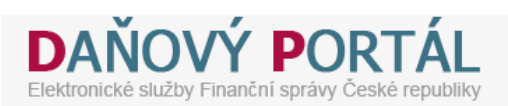

#### Daňový portál 🕨 Služby EET

Daňový portál slouží pro komunikaci s finanční správou a k získávání informací z daňového řízení. Jeho funkce jsou vysvětleny v <u>dokumentaci</u>. Vaše postřehy a zkušenosti s EET nám můžete poslat na e-mail <u>eet-info@fs.mfcr.cz</u>.

#### Pro poplatníky

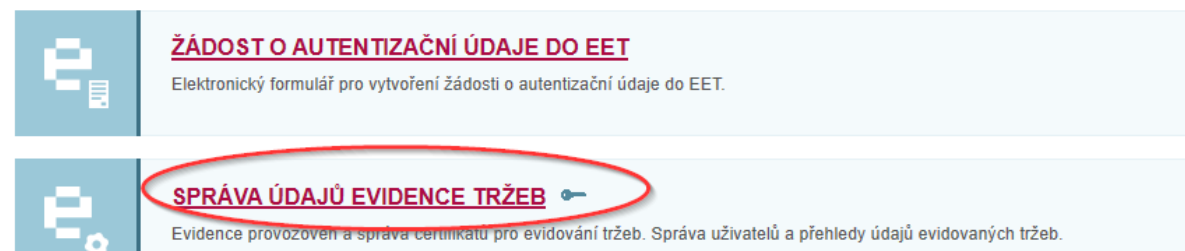

Objeví se přihlašovací obrazovka. Zde je nutné zadat zmíněné autentizační údaje - název uživatele (písmeno A + řada čísel) a heslo:

Daňový portál 🕨 Přihlášení ke službám

# Přihlášení uživatele ke službám aplikace EET

| Názvem uživ                                                              | ratele        |
|--------------------------------------------------------------------------|---------------|
|                                                                          |               |
| Název uživatele                                                          |               |
| Heslo ••••••                                                             |               |
| 32618<br>Přehrát kód                                                     |               |
| 32618 ×                                                                  |               |
| Přihlásit Nemůžete se přihlásit? Zapomněli jste heslo? Požádejte o změnu | <u>hesla.</u> |

Po úspěšném přihlášení by se měla v pravém roku objevit vaše firma a je možno vygenerovat nový certifikát ve funkci **CERTIFIKÁTY**:

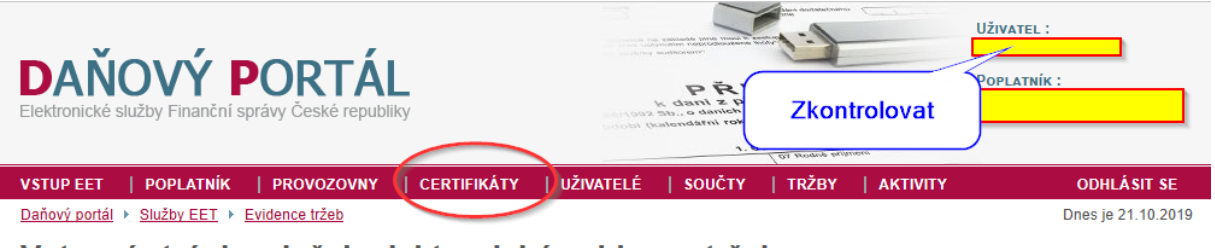

#### Vstupní stránka služeb elektronické evidence tržeb

DIČ: CZ6008252030, Ing. Jaromír Flídr

Vstoupili jste na stránky, které umožňují správu údajů pro evidenci tržeb podle zákona 112/2016 Sb., o evidenci tržeb (dále jen "ZoET"). Na stránkách jsou dostupné služby pro správu certifikátů a provozoven (§ 15 a § 17 ZoET) a pro získání informací dle § 26 ZoET (např. o tržbách). Některé služby nemusí být dostupné s ohledem na přidělená oprávnění užívatele a také s ohledem na postupnou účinnost zákona (§ 38 ZoET).

Zde stisknout tlačítko **NOVÝ CERTIFIKÁT** a zadat heslo. Nejjednodušší je použít stejné heslo, jako u minulého certifikátu, můžete si ale vytvořit i jiné. Nakonec stisknout tlačítko **ODESLAT ŽÁDOST**:

# Žádost o certifikát

### VYTVOŘIT ŽÁDOST V PROHLÍŽEČI

Pokud nemáte připravenu zadost pro Vaše zařízení a chcete žádost vytvořit přímo v prohlížeči, zvolte tuto možnost. V této variantě bude vygenerován nový pár klíčů a veřejný klíč bude použit k přípravě žádosti. Po odeslání žádosti a vydání certifikátu budete mít možnost uložit klíče společně s certifikátem ve formě PKCS#12 souboru na disk pro další použití.

>

>

### NAHRÁT ŽÁDOST ZE SOUBORU

Pokud máte již připravenou žádost k odeslání certifikační autoritě, prosím zvolte tuto možnost. Žádost musí být v PKCS#10 formátu a musí obsahovat RSA klíč o délce 2048 bitů. Z žádosti bude využit pouze tento klíč pro ověření vlastnictví soukromého klíče a pro certifikát. Ostatní údaje budou doplněny automaticky dle přihlášeného uživatele.

#### Vložte heslo pro soukromý klíč

Po zadání hesla bude ve Vašem prohlížeči vygenerován soukromý a veřejný klíč. Soukromý bude v prohlížeči uložen, chráněný zadaným heslem. Na základě veřejného vytvoříme žádost, kterou následně odešlete certifikační autoritě. Generování klíčů může nějakou chvíli trvat, v závislosti na výkonu použitého zařízení a prohlížeče.

#### Vložte heslo

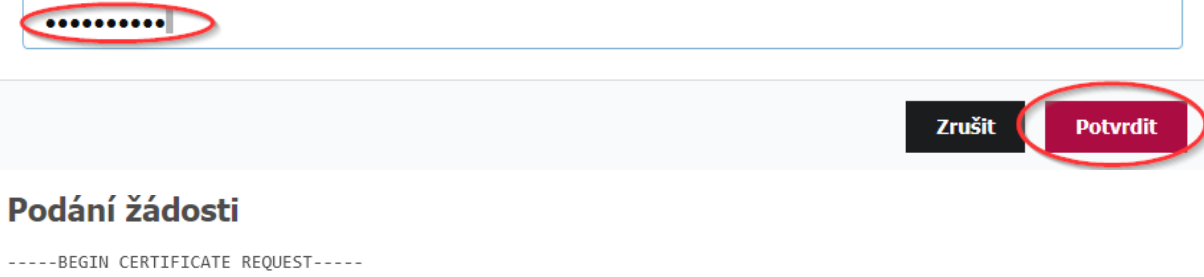

MIICaTCCAVECAQAwJDELMAkGA1UEBhMCQloxFTATBgNVBAMTDENaNjAwODIIM MDCCASIwDQYJKoZIhvcNAQEBBQADggEPADCCAQoCggEBAKA+/MtOINMnzcucj\ 4z4yGf364sMHePo0tY/rEKhXrEIpGKf0pS7voctD9hWQTJpzq8PU46unTamuQ; fFwBT8wSY3LYNadw260iWWxe8siqF/d4tPetF/M+JIq/UuFf6f3E+S7td4DgK( yJhxI71mppc/+rU570qx+muzxN32QvZvHmXG0Yu30zopHNVWPJ9XneJAYPqhR; bGYG0af1WgCjlIygtYZ3Us4ztyuscV0IIqJQo3UfhQL/mr0/8Gogc818g0sVW 0oFqu1zjhKBNwr2XLY8s8qmLCyD8IVjxGqZp13TFnsq0yA2Rw6MobsQ/SCUQB( FKsCAwEAAAAAAAAGCSqGSIb3DQEBBQUAA4IBAQCe03pQ2ib87hjqPK7qfW4uQ; 816IvivMsLu+pRmi+pSQlHgazI1LguSuhEhf0j/MFLrZCN991fZEr4jHOeBsc\ Wy5nET11q7ypQQRvvWCaLiehZ4KRKjhMK0bvpd11B+LBB+F9An49LwfPB4eUhk dtCqo5yEFiSczWlWXngpLPQvFWK+bAcohYh+2hkQPQB5W3GyinzUx9d7mEW06: Gljzz75ukAkFt32MK4WSh3Q1RdR3WbLM7seYbYoT+wI+M+7dagI3dWHw4FjmN; eeALi5XsYqV3qg/XsrCCkLvwi2uU07Vs/tKYLF0sKbJPas0sCBafJXXgFtsE -----END CERTIFICATE REQUEST-----

>

Vložte nepovinnou poznámku k žádosti

Zrušit

Odeslat žádost

Systém vygeneruje nový certifikát, soubor s certifikátem se stáhne tlačítkem **VYTVOŘIT EXPORTNÍ SOUBOR:** 

Certifikát

| Stav                                | 🗸 Platný           |  |  |  |
|-------------------------------------|--------------------|--|--|--|
| Sériové číslo                       | 1723917620         |  |  |  |
| Datum vydání                        | 21. 10. 2019 10:19 |  |  |  |
| Datum expirace                      | 21. 10. 2022 10:19 |  |  |  |
| Poznámka                            |                    |  |  |  |
| Vytvořit exportní soubor Zneplatnit |                    |  |  |  |

Systém znovu požádá o heslo k certifikátu a tlačítkem **STÁHNOUT EXPORTNÍ SOUBOR** lze certifikát stáhnout.

#### Export do PKCS12

Ones (1)

3 1723917620

| Exportní soubor byl vytvořen, nyní jej můžete uložit na disk. |                          |
|---------------------------------------------------------------|--------------------------|
|                                                               | Stáhnout exportní soubor |

Internetový prohlížeč obvykle nabídne, co se souborem provést, vždy je potřeba soubor uložit:

| Co chcete de<br>Z: ca1.eet.cz                                                                                                   | lat s: 1723917620.p12 (3.7 KB)? | Otevřít     | <   | Uložit         | Storno        | × |
|----------------------------------------------------------------------------------------------------|---------------------------------|-------------|-----|----------------|---------------|---|
| Výsledkem je soubor, který má v názvu desetimístné číslo a koncovku .p12. Obvykle se nachází ve složce <b>Stažené soubory</b> : |                                 |             |     |                | 'e            |   |
| Tento počítač                                                                                                    | Stažené soubory                 |             | ~ Ō | Prohledat: Sta | ažené soubory | Q |
| <ul> <li>Název</li> </ul>                                                                                                    |                                 | Datum změny | Тур |                | Velikost      |   |

V žádném případě soubor ničím neotevírejte a nijak nepřejmenovávejte, nefungoval by. Pokud byl soubor stažený na počítači s programem TRIFID, může zůstat ve Stažených souborech, jinak je možné ho přenést na jiný počítač například prostřednictvím flash disku, nebo poslat mailem.

21.10.2019 10:22

Personal Informati...

4 kB

Upozornění: Z nějakých neznámých důvodů se platný soubor dá stáhnout pouze jednou, při vytvoření certifikátu (soubor má v názvu číslo a koncovku .p12). Po jeho stažení se popis tlačítka změní na Stáhnout certifikát a další použití tohoto tlačítka stáhne soubor s koncovkou .crt, což není použitelný certifikát! V případě ztráty souboru s certifikátem existuje tedy asi jediná cesta - vygenerovat certifikát nový.

#### Evidence provozovny:

Dalším krokem, který je na Daňovém portálu potřeba udělat je **Evidence provozovny**. Nachází se v nabídce **PROVOZOVNY**:

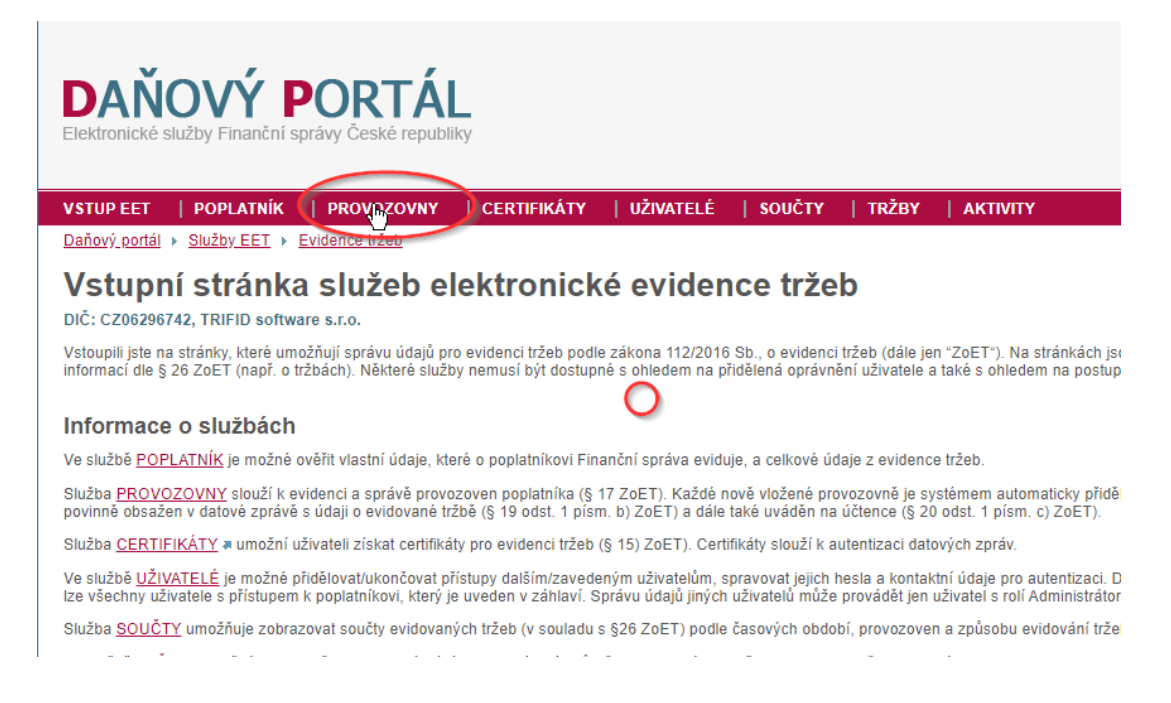

Zde se nachází evidence provozoven poplatníka. Nová provozovna se zaregistruje tlačítkem **Nová provozovna**. Po její registraci se objeví v **Seznamu provozoven** a dostane přidělené **Číslo provozovny**, což je důležitý údaj, který se zadává do programu. V případě, že poplatník má více provozoven, stačí mu k nim jeden společný certifikát a data od jednotlivých prodejen se na serveru EET rozlišují právě podle čísla provozovny.

| VSTUP EET   POPLATNÍK                                    | PROVOZOVNY   CERTIF     | IKÁTY   UŽIV                                   | ATELÉ | sou     | IČTY | TRŽBY |  |
|----------------------------------------------------------|-------------------------|------------------------------------------------|-------|---------|------|-------|--|
| Daňový portál 🕨 Služby EET 🕨 Evidence tržeb 🕨 Provozovny |                         |                                                |       |         |      |       |  |
| Přehled aktuálních provozoven 👔                          |                         |                                                |       |         |      |       |  |
| DIČ: CZ06296742, TRIFID softwa                           | are s.r.o.              |                                                |       |         |      |       |  |
| Filtr výpisu provozo                                     | oven                    |                                                |       |         |      |       |  |
| Číslo provozovny                                         | Název                   | Typ provozovn                                  | y Sta | V       |      |       |  |
|                                                          |                         | Stálá                                          |       | Aktivní |      |       |  |
|                                                          |                         | <ul> <li>Moblini</li> <li>Virtuální</li> </ul> |       | Všechov | le   |       |  |
|                                                          |                         | C Virtuaini                                    |       | vsecnny |      |       |  |
| Filtrovat                                                |                         |                                                |       |         |      |       |  |
|                                                          |                         |                                                |       |         |      |       |  |
| Seznam provozover                                        | า                       |                                                |       |         |      |       |  |
| + Nová provozovna Aktivovat Přerušit Zrušit              |                         |                                                |       |         |      |       |  |
| ☐ Číslo provozovny ↓ N                                   | lázev Lokalizace        |                                                | Тур   | Stav    |      |       |  |
|                                                          | Rokycanova 114, 56601 V | YSOKÉ MÝTO                                     | Stálá | Aktivní |      |       |  |
| Počet záznamů: 1                                         |                         |                                                |       |         |      |       |  |

#### Výsledkem celého procesu registrace je tedy:

- soubor s certifikátem, stažený do počítače
- heslo k certifikátu
- číslo provozovny (provozoven)

Tyto údaje se dále použijí při nastavení programu TRIFID.

### Nastavení komunikace EET v programu TRIFID

Nastavení parametrů se provádí volbou nabídky **Systémové funkce – Konfigurace – Nastavení EET**. Zobrazí se nastavovací tabulka:

| Nastavení EET -                                                                                       |            | ×        |
|----------------------------------------------------------------------------------------------------|------------|----------|
| Globální parametry Lokální parametry                                                                  |            |          |
| Identifikace provozovny: 11<br>DIČ: CZ00000019                                                        |            |          |
| Soubor s certifikátem: EET_CA1_Playground-CZ00000019_2022.p12                                         | è          |          |
| Certifikát je platný do: 08.08.2022                                                                   |            |          |
| Ověřovací certifikát<br>Soubor s certifikátem: cacert.crt                                             | è          |          |
| Adresy serverů EET pro prostředí<br>Produkční: https://prod.eet.cz:443/eet/services/EETServiceSOAP/v3 |            |          |
| 了 Test ✓ Zapsat změny (F2)                                                                            | ěny nezaps | at (Esc) |

Zde je nutno vyplnit následující údaje:

Identifikace provozovny – číslo provozovny, přidělené daňovým portálem.

DIČ poplatníka (předvyplní se údajem z Globální konfigurace).

Příznak **Plátce DPH** – nutno zatrhnout pro plátce DPH, neplátci naopak nechají nezatržené. Tento parametr řídí způsob zasílání údajů o DPH a je shodný se stejnojmenným parametrem v Globální konfiguraci. Druhým parametrem lze nastavit tisknutí DlČ na prodejce.

**Mezní doba odezvy** – maximální doba, po kterou program čeká na odezvu serveru EET, za normálních okolností vyhoví přednastavené 2 sekundy.

**Soubor s certifikátem** – Pomocí ikony na pravé straně zadávacího políčka lze najít a vybrat soubor stažený z daňového portálu, soubor se tím překopíruje do programu TRIFID.

Heslo pro certifikát – heslo zvolené uživatelem při generování certifikátu.

Údaje, které jsou již předvyplněné:

**Ověřovací certifikát** – je v programu už nainstalován, pokud dojde k jeho změně, je možno ho stáhnout z daňového portálu

Adresa serveru EET – v době vzniku tohoto dokumentu je platná adresa: https://prod.eet.cz:443/eet/services/EETServiceSOAP/v3

Tabulka má dále záložku Lokální parametry (nutno nastavit zvlášť na každé pokladně v síti):

| 📲 Nastavení EET       |                                                                                | —            |          | $\times$ |
|-----------------------|--------------------------------------------------------------------------------|--------------|----------|----------|
| Globální parametry Lo | kální parametry                                                                |              |          |          |
|                       |                                                                                |              |          |          |
| Režim EET             | Mód EET                                                                        |              |          |          |
| O Nepouživá se        | O Ověřovací                                                                    |              |          |          |
| • Běžný               | (• Ostrý                                                                       |              |          |          |
| C Zjednodušený        |                                                                                |              |          |          |
| 🔽 Při startu program  | nu otestovat připojení na server EET                                           |              |          |          |
|                       |                                                                                |              |          |          |
| V Prodeji             |                                                                                |              | 1        |          |
| Dočasné neodes        | sílání dokladů na server EET po stisnutí Ctrl                                  | F12          |          |          |
| Povolit O             | desilani znova zapnout                                                         |              |          |          |
|                       | <ul> <li>Po sasknudi Can F12</li> <li>Römméné a dell'éra de Verdena</li> </ul> |              |          |          |
|                       | 2 Pri praci s daisim dokladem                                                  |              |          |          |
|                       | 2 Po novem spusteni Prodeje                                                    |              |          |          |
|                       |                                                                                |              |          |          |
| Povolit přepín        | ání čekání na odezvu serveru EET po stiskn                                     | utí Ctrl F11 |          |          |
|                       |                                                                                |              |          |          |
|                       |                                                                                |              |          |          |
| Test                  | Zapsat změny (F2)                                                              | 🗙 Změny      | nezapsat | (Esc)    |
|                       | • Lopost Line() ( L)                                                           |              |          | (1994)   |

Zde se zapíná **režim komunikace EET** – normální režim je **Běžný**. Zjednodušený režim (doklady se posílají dodatečně) je možné použít pouze po schválení finančním úřadem. Komunikaci lze případně úplně vypnout, pokud uživatel nemá povinnost evidovat tržby prostřednictvím EET.

**Mód EET** – normálně je Ostrý. Ověřovací mód je možné zapnout pro vyzkoušení v době, kdy povinnost EET ještě neplatí.

Volba **Dočasné neodesílání dokladů** – **povolit** umožní dočasně vypínání zasílání jednotlivých dokladů na server EET (popsáno dále).

Volba **Povolit čekání na odezvu** zprovozní vypínač <**Ctrl F11**>, kterým lze přepnout program dočasně do režimu, kdy nekomunikuje s EET, ale tiskne doklady rovnou v zjednodušeném režimu. Má to smysl v případě déletrvajícího výpadku internetu, aby se provoz nezdržoval zbytečným čekáním na odezvu EET při každém dokladu.

Tlačítkem **Test** je možné otestovat funkčnost spojení. Program TRIFID od verze 2020 kontroluje platnost certifikátu a v případě blížící se expirace při testu na tuto skutečnost upozorňuje. Stejnou kontrolu a upozornění hlásí i při startu programu.

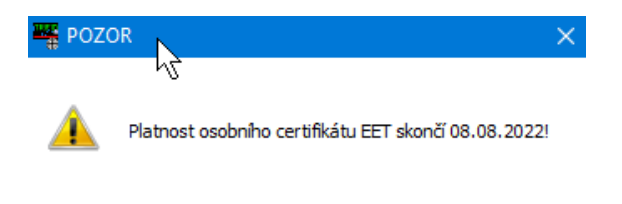

**Poznámka pro vývojáře**: při přihlášení k programu speciálním způsobem (super) se v nastavovací tabulce objeví i údaje pro testování komunikace v neprodukčním (vývojářském) prostředí. V tomto prostředí je nutno použít vývojářské certifikáty, uživatelské certifikáty zde nefungují.

🗸 <u>о</u>к

## Použití při prodeji

Pro obsluhu programu se nic nemění, komunikace probíhá automaticky. Při úspěšném spojení se pouze během ukládání dokladu na krátký okamžik zobrazí upozornění, že komunikace probíhá a poté je doklad normálně uzavřen. V případě poruchy komunikace se zobrazí nabídka s možností vystavit doklad v zjednodušeném režimu.

Pokud je v konfiguraci zapnuta volba **Povolit přepínání režimu EET v Prodeji,** lze zasílání dat EET dočasně vypnout a zase zapnout pro případy, kdy je přípustné některé doklady na EET zasílat a některé ne. Vypnout a zapnout režim EET lze potom stiskem klávesové kombinace <**Ctrl F12**> a jeho zapnutí je indikováno červeným nápisem **EET** v pravém horním rohu displeje obrazovky **Prodej**. Doklady, které projdou a neprojdou procesem EET je tak možné libovolně kombinovat. Při prodeji dotykovou obrazovkou se po zapnutí tohoto režimu objeví na spodní liště tlačítko EET, kterým je opět možné zapínat a vypínat komunikaci.

Vypínač EET funguje pouze pro prodejky, na další doklady (faktury, zakázky) se nevztahuje.

Výsledkem komunikace se serverem EET jsou údaje, které se tisknou na odpovídajících dokladech (prodejky, faktury a zakázky, placené hotově, nebo kartou). Jedná se o tyto údaje:

**Režim provozu** (běžný, nebo zjednodušený), **identifikace provozovny**, označení pokladního místa (číslo pokladny)

BKP (bezpečnostní kód poplatníka), vygeneruje program TRIFID

FIK (fiskální identifikační kód) – vrátí server EET v případě běžného režimu a úspěšné komunikace

**PKP** (podpisový kód poplatníka), vygeneruje program TRIFID v případě zjednodušeného režimu, nebo poruchy při komunikaci.

# Příklady údajů na dokladu:

## Doklad v běžném režimu EET, s platným FIK:

| Zjedno dušený daň ový      | doklad    |           | 01000060        |
|----------------------------|-----------|-----------|-----------------|
| Vystaveni a zdan.plnění    | :         | 27.09     | ).2016 14:39:00 |
| Předváděcí v<br>prodejna 3 | erze pro  | ogrami    | u TRIFID        |
| IČO: 56455112              | DIČ:      | CZ6008    | 252030          |
|                            | _         |           |                 |
| Tel: e-                    | mail:     |           |                 |
| EET: Běžný režm            | Provozov  | na: 1234  | Pokladna: 01    |
| BKP:888E60C6-B86CFE        | D7-DCAA55 | 32-95E0E  | 584-55259B85    |
| FIK:7fdff703-7fa0-4ab6-a0  | 3c-e0dce2 | 72b129-ff |                 |

### Doklad v zjednodušeném režimu, namísto FIK se tiskne PKP:

| Zjedno dušený daňový d      | oklad         | 01000061            |
|-----------------------------|---------------|---------------------|
| Vystavení a zdan.plnění:    |               | 27.09.2016 14:39:00 |
| Předváděcí ve<br>prodejna 3 | rze progr     | amu TRIFID          |
| IČO: 56455112               | DIČ: CZ6      | 6008252030          |
| Tel: e-m                    | ail:          |                     |
| EET: Zjednodušený režim     | Provozovna: 1 | 234 Pokladna: 01    |
| BKP:CC7E3CDD-DBA8591        | 9-EE70A667-5  | 01A31B3-6F01FE46    |
| PKP:EbaVXggMtrilaEktjWR     | ZjogB45V63HL  | A3k/XBxCZRd6ed/oDt  |
| a5mc7a0fHu2hpoweld15BH      | nvSaPiSLviM   | VaGQfYWaidtCBavLRZ  |
| FM/1zljWOg/bxX98Qsp5BY      | oC/gDojWRs3   | U//b9AWF5SRXDyCPW   |
| MFp0qHbr/ZrDwjOhk78D60      | dv1X600FFLy3  | SIZV+/Vxzy9gs48v    |

Doklad, který se v důsledku poruchy komunikace vytiskl v zjednodušeném režimu (namísto FIK je PKP):

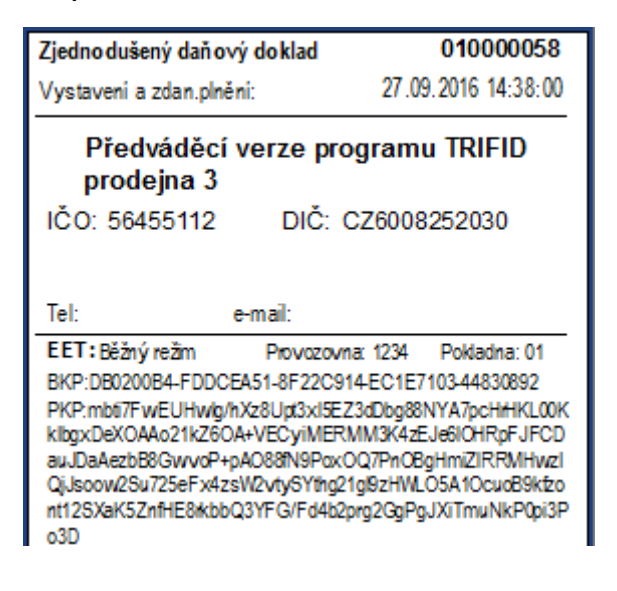

Doklad vytisklý v ověřovacím režimu EET:

| Zjedno dušený daňov                            | ý doklad    | 01000062            |  |  |
|------------------------------------------------|-------------|---------------------|--|--|
| Vystaveni a zdan.plněm                         | ni:         | 27.09.2016 15:32:00 |  |  |
| Předváděcí verze programu TRIFID<br>prodejna 3 |             |                     |  |  |
| IČO: 56455112                                  | DIČ: CZ     | 26008252030         |  |  |
|                                                |             |                     |  |  |
| Tel: e                                         | e-mail:     |                     |  |  |
| EET: Běžný režm                                | Provozovna: | 1234 Pokladna: 01   |  |  |
| Doklad vytvořen v ověřovacím módu EET          |             |                     |  |  |

### Dodatečné odeslání dokladů

Je nutné v případě poruchy, nebo při pořizování dokladů v zjednodušeném režimu, kdy se neregistrují hned, ale je nutné provést to dodatečně do 48 hodin. Funkce se spustí volbou **Dodatečné zaslání EET** za nabídky **Doklady**:

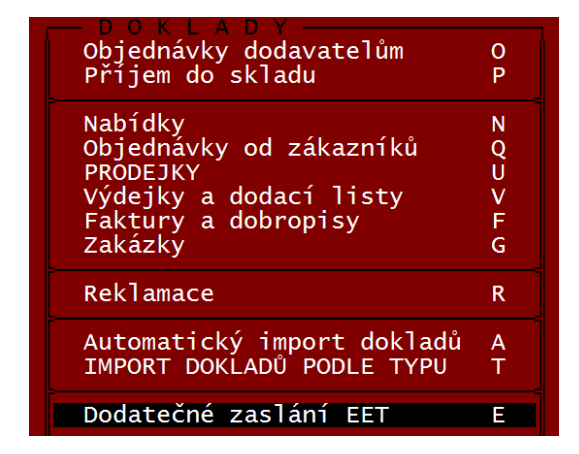

Zobrazí se okno s výpisem dokladů k dodatečnému odeslání:

| Dodatečné zaslání tržeb na server EET                                                                                                    | – 🗆 X                                                                                                    |
|----------------------------------------------------------------------------------------------------|----------------------------------------------------------------------------------------------------|
| Počty dokladů, které čekají na dodatečné zaslání na server EET:<br>- Prodejky: 0<br>- Faktury a dobropisy: 0<br>- Zakázky: 0<br>- Úhrady faktur a dobropisů: 0<br>- V hrady faktur a dobropisů: 0 | Nastavení<br>Po startu programu<br>C Nekontrolovat<br>Odeslat po dotazu<br>Odeslat automaticky<br>Po uzávěrce tržby<br>Nekontrolovat<br>Odeslat po dotazu<br>Odeslat automaticky<br>Po výběru skladu<br>Nekontrolovat<br>Odeslat po dotazu<br>Odeslat po dotazu<br>Odeslat automaticky<br>Počet kontrolovaných dnů zpět<br>Neomezený<br>Zapsat |
| Test spojení                                                                                                    | Storno (Esc)                                                                                                    |

Po stisku tlačítka **Poslat tržby na EET** se spustí jejich odesílání. Výsledek komunikace je vypsán v okně:

| Dodatečné zaslání tržeb na server EET                                                                                                    | – 🗆 X                                                                                                    |
|----------------------------------------------------------------------------------------------------|----------------------------------------------------------------------------------------------------|
| Počty dokladů, které čekají na dodatečné zaslání na server EET:<br>- Prodejky: 3<br>- Faktury a dobropisy: 0<br>- Zakázky: 0<br>Z A Č Á T E K K O M U N I K A C E<br>Zasilám prodejky stanice číslo 01:<br>- U01010000031 OK<br>- U01010000032 OK<br>- U01010000033 OK<br>K O M U N I K A C E U K O N Č E N A | Nastavení<br>Po startu programu<br>C Nekontrolovat<br>Odeslat po dotazu<br>Odeslat automaticky<br>Po uzávěrce tržby<br>C Nekontrolovat<br>Odeslat po dotazu<br>Odeslat automaticky<br>Počet kontrolovaných dnů zpět<br>Neomezený<br>Zapsat |
| Test spojení                                                                                                    | Hotovo                                                                                                    |

Po dodatečném zaslání dokladu zmizí v seznamu dokladů příznak P a je nahrazen příznakem F.

V okně pro dodatečné zasílání lze také nastavit automatická kontrola neodeslaných dokladů, která se může provést při spuštění programu, nebo při uzávěrce tržby. Pro variantu PROFI je možné zadat i kontrolu při přepínání skladů.

V závislosti na nastavení se neodeslané doklady odešlou automaticky, nebo se jen nabídnou a odešlou na pokyn obsluhy.

Jednotlivé doklady lze dodatečně odeslat také jednotlivě. Příslušný doklad se najde v seznamu dokladů, zobrazí se klávesou **<F3>** a pak je možné ho dodatečně odeslat klávesou **<Ctrl F12**>.

# Dodatečné hotovostní úhrady faktur

(platí pouze pro variantu programu PROFI)

Jak již bylo výše popsáno, hotovostní úhrada vydané faktury podléhá povinnosti evidence EET obdobně jako vystavení prodejky za hotové. To znamená, že v případě, kdy je úhrada faktury nastavena na **Hotově**, nebo **Bankovní kartou**, dojde při uzavření dokladu k odeslání údajů na server EET a na faktuře jsou vytisknuty příslušné údaje.

V praxi můžou ovšem nastat případy, kdy je faktura vystavená původně pro platbu převodem, ale dodatečně je uhrazena hotově. V takovém případě je nutné vystavit k faktuře dodatečný doklad, který k okamžiku úhrady odešle data na EET. Dokladů může být i několik, pokud je faktura placena několika splátkami. Program TRIFID ve variantě PROFI tuto situaci řeší **Příjmovým dokladem** k faktuře.

V seznamu faktur je možno po stisku **<F2>** na požadované faktuře vyvolat nabídku a z ní vybrat volbu **Evidence úhrad**:

| Doklad               | -  |
|----------------------|----|
| Stornovat            | S  |
| Označit jako uhrazen | ÝΡ |
| Evidence úhrad       | C  |
|                      |    |

Objeví se tabulka s jednotlivými úhradami faktury:

| Datum     | faktury č. 24 ———<br> Úhrada | <mark>604.40</mark><br> Částka  S |
|-----------|------------------------------|-----------------------------------|
| 25.04.201 | 7 hotově                     | 300.00 F                          |
| Placeno   | ): 300.00                    | vá: <u>304.40</u>                 |

Funkce se dá spustit také stiskem **<F9>** na údaji s částkou dokladu (kompatibilita s původní evidencí úhrad). Také se dá spustit přímo v zobrazené faktuře, stiskem **<Shift F10>**.

Zobrazená tabulka se chová obdobně jako jiné seznamy – stiskem **<Ins>** se přidá úhrada, kde lze vybrat způsob úhrady a zadat uhrazovanou částku (faktura může být uhrazena po částech, různými způsoby):

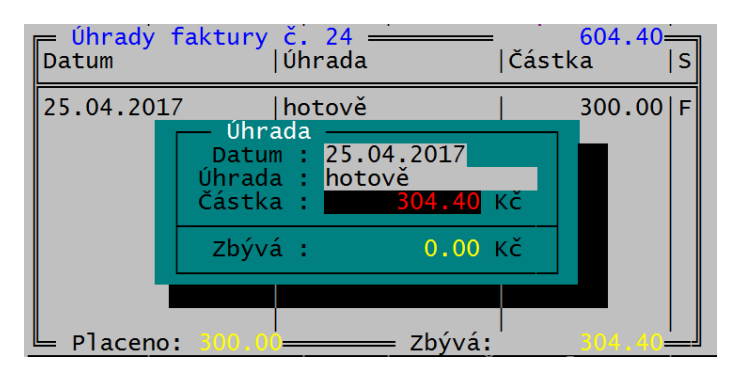

Pokud je vybrána úhrada **Hotově**, nebo **Bankovní kartou** je při uložení provedena komunikace s EET, je-li nastavena. Pro hotovostní úhradu lze vytisknout příjmový doklad, stiskem **<Ctrl F10>**, nebo **<F10>**, dle způsobu používaného tisku.

| Příjmový pokladní doklad č.                                                                                                    | ze dne: 25.04.2017                                                                 |
|----------------------------------------------------------------------------------------------------|------------------------------------------------------------------------------------|
| Dodavatel:<br>Název Firmy                                                                                                    | Přijato od:                                                                        |
| Žižkova 666<br>130 00 Praha<br>IČO: DIČ: CZ00000019                                                                             | Pata Mats.r.o.<br>Evropská 15<br>160 00 Praha 6<br>IČO: 00288918 DIČ: 006-00288918 |
| Účel platby: Vydaná faktura 24                                                                                                  |                                                                                    |
| Částka: 300 Kč<br>Slovy: třista                                                                                                 |                                                                                    |
| Přijal:                                                                                                    |                                                                                    |
|                                                                                                    |                                                                                    |
| EET: Běžný režim Provozovna: 11 Pokla<br>BKP:DAF1F04F-03AB1DE5-FB34A9E4-85B20497<br>FIK:27e017bc-3db6-491e-8b87-b1686508f10f-ff | adna: 01 Doklad: 241<br>-8EC5A3AA Vystaveno: 25.04.2017 14:02:58                   |

Klávesou **<F3>** lze zobrazit jednotlivé uskutečněné úhrady, například pro dodatečný tisk.

I u tohoto typu dokladu je možné dodatečné odeslání údajů na EET pomocí klávesy < Ctrl F12>.

### Příznak odeslání dokladu na EET

V seznamu jednotlivých dokladů (prodejky, faktury, zakázky) přibyl příznak identifikující stav dokladu s ohledem na EET. Jedná se o poslední písmeno sloupce S:

| <u> </u>                                                                                                    | )I ==== Sklad OI =========<br> Č.odb Odběrate]                          | Suma s DPH                                                                                                    | S                                                                                                    |
|----------------------------------------------------------------------------------------------------|-------------------------------------------------------------------------|----------------------------------------------------------------------------------------------------|----------------------------------------------------------------------------------------------------|
| 010000042         D         23.09.2016           010000043         U         23.09.2016           010000044         U         23.09.2016           010000045         U         23.09.2016           010000046         Z         3.09.2016           010000047         D         23.09.2016           010000048         D         23.09.2016           010000049         Z         3.09.2016           010000050         D         26.09.2016           010000051         D         26.09.2016           010000052         D         26.09.2016           010000053         Z         27.09.2016           010000054         Z         27.09.2016           010000055         U         27.09.2016           010000056         U         27.09.2016           010000057         U         27.09.2016           010000057         U         27.09.2016           010000058         Z         27.09.2016           010000059         Z         7.09.2016           010000059         Z         7.09.2016           010000051         Z         27.09.2016 | 1 MAKRO ČR spol. s r.o.<br>2 QANTO spol. s r.o.<br>2 QANTO spol. s r.o. | 20.00<br>20.00<br>20.00<br>20.00<br>20.00<br>20.00<br>20.00<br>20.00<br>20.00<br>20.00<br>20.00<br>20.00<br>20.00<br>20.00<br>22.00<br>20.00<br>22.00<br>20.00<br>20.000<br>20.000<br>20.000<br>20.00000000 | ) U F<br>) U F<br>) U F<br>) U F<br>) U F<br>) U F<br>) U F<br>) U F<br>) U F<br>) U F<br>) U F<br>) U F<br>) U F<br>) U F<br>) U F<br>) U F<br>) U F<br>) U F |

Význam příznaku:

F – Doklad je zaregistrován na serveru EET, na dokladu je platné FIK

P – Doklad byl vytvořen v zjednodušeném režimu, nebo došlo k chybě v komunikaci. Namísto FIK se na dokladu tiskne PKP, doklad je nutno dodatečně znovu odeslat

Bez písmena – Doklad vytvořený v režimu vypnutí EET, nebo v ověřovacím režimu

#### Seznam dokladů zaslaných na EET

Pro kontrolu, které doklady byly zaslány na EET, je v programu nový přehled. Tato funkce zpracuje tabulku (soubor ve formátu CSV), obdobnou tabulce **Výpis tržeb**, kterou si lze vyžádat na Daňovém portálu. Spouští se z nabídky **Přehledy**:

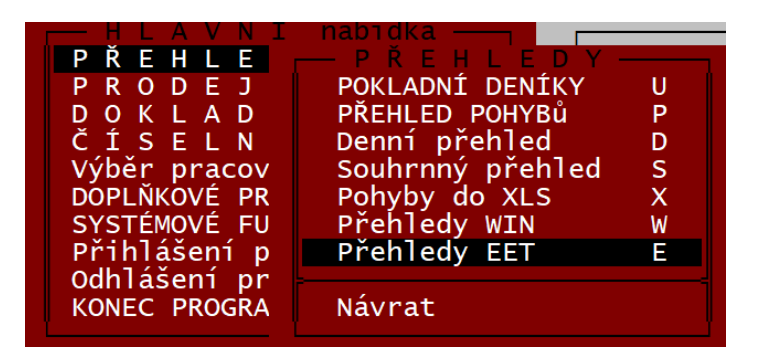

Ve vstupním filtru je nutno nastavit období (nebo číselný rozsah dokladů), za které se má tabulka zpracovat. Dále je možno vybrat konkrétní druhy dokladů:

| - Poukázka uplatnění:                                                                                                    | 650.00                                                                                                    | ^ | Nastavení                                                                                                    |
|----------------------------------------------------------------------------------------------------|----------------------------------------------------------------------------------------------------|---|----------------------------------------------------------------------------------------------------|
| /pracovávám faktury a dol<br>- F 5 OK                                                                                                    | propisy:                                                                                                    |   | C Čísla dokladů                                                                                                    |
| P 6 UK<br>Vyl zpracovány faktury a<br>Základ 0%:<br>Základ 15.0%:<br>Základ 15.0%:<br>Daň 10.0%:<br>Daň 15.0%:<br>Daň 10.0%:<br>Celkem:<br>Poukázka prodej:<br>Poukázka uplatnění: | dobropisy od 01.10.2017 00:00:00 do 23.10.2017 23:59:59:<br>1200.00<br>0.00<br>0.00<br>0.00<br>0.00<br>0.00<br>0.00<br>1200.00<br>200.00<br>0.00<br>0.00 | i | Poslat dokłady za obdobi<br>Od: 01.10.2017 ▼ 0:00 ↔<br>Do: 23.10.2017 ▼ 23:59 ↔<br>Zpracovat dokłady<br>I✓ Prodejky<br>I✓ Prodejky<br>I✓ Faktury a dobropisy<br>I✓ Zakázky |
| ZPRACOVÁNÍ UKO                                                                                                    | NČENO                                                                                                    |   | Cástečné úhrady faktur                                                                                                    |

Tlačítkem **Zpracovat** se provede výpočet a po zpracování dat je možno výsledek uložit do souboru tlačítkem **Výstup do CSV**. Výsledkem je CSV soubor, který je možné zobrazit například Excelem:

|    | Α        | В         | С                | D          | E         | F         | G     | н         | 1    | J         | K    | L         | M          |
|----|----------|-----------|------------------|------------|-----------|-----------|-------|-----------|------|-----------|------|-----------|------------|
| 1  | kod_rady | porad_cis | dat_trzby        | celk_trzba | zakl_nepc | zakl_dan1 | dan1  | zakl_dan2 | dan2 | zakl_dan3 | dan3 | urceno_ce | cerp_zauct |
| 2  | U01      | 10000011  | 03.10.2017 9:40  | 200        | 200       | 0         | 0     | 0         | 0    | 0         | 0    | 200       | 0          |
| 3  | U01      | 10000012  | 03.10.2017 9:40  | 1000       | 1000      | 0         | 0     | 0         | 0    | 0         | 0    | 0         | 0          |
| 4  | U01      | 10000013  | 03.10.2017 10:47 | 82         | -200      | 233,06    | 48,94 | 0         | 0    | 0         | 0    | 0         | 200        |
| 5  | U01      | 10000014  | 03.10.2017 12:47 | 47         | -100      | 121,49    | 25,51 | 0         | 0    | 0         | 0    | 0         | 100        |
| 6  | U01      | 10000015  | 03.10.2017 12:49 | 251        | -200      | 372,73    | 78,27 | 0         | 0    | 0         | 0    | 0         | 200        |
| 7  | U01      | 10000016  | 03.10.2017 13:12 | 200        | 200       | 0         | 0     | 0         | 0    | 0         | 0    | 200       | 0          |
| 8  | U01      | 10000017  | 03.10.2017 13:12 | 132        | -150      | 233,06    | 48,94 | 0         | 0    | 0         | 0    | 0         | 150        |
| 9  | U01      | 10000018  | 03.10.2017 15:36 | 29         | 0         | 7,44      | 1,56  | 17,39     | 2,61 | 0         | 0    | 0         | 0          |
| 10 | F        | 5         | 03.10.2017 11:10 | 1000       | 1000      | 0         | 0     | 0         | 0    | 0         | 0    | 0         | 0          |
| 11 | F        | 6         | 03.10.2017 11:13 | 200        | 200       | 0         | 0     | 0         | 0    | 0         | 0    | 200       | 0          |
| 12 |          |           |                  |            |           |           |       |           |      |           |      |           |            |
| 13 |          |           |                  |            |           |           |       |           |      |           |      |           |            |
| 14 |          |           |                  |            |           |           |       |           |      |           |      |           |            |

Sloupce s údaji mají stejně nadepsané záhlaví, jako obdobná tabulka stažená z portálu EET, je tak možné porovnání, které údaje byly na EET poslány a jakým způsobem tam skutečně dorazily.

## Další funkce a nastavení

#### Nastavení způsobu zasílání EET odlišně pro různé druhy úhrad

Vzhledem k měnící se legislativě a možnosti přidávat do programu různé druhy úhrad, lze nastavit zasílání dat na EET pro každý druh úhrady individuálně.

Druhy úhrad se nastavují v **Systémových funkcích – Konfiguraci**, volbou **Druhy úhrad a zápisů v PD**. V nastavovací tabulce parametrů pro úhrady prodejek, faktur a zakázek je parametr, zda tento druh úhrady posílat na EET:

| 🖵 Úhrady faktur - hotově    |                                                   |
|-----------------------------|---------------------------------------------------|
|                             | OPRAVA                                            |
| Kód :                       | FD                                                |
| Název :                     | dobírka                                           |
| Nápověda :                  | úhrada vydané faktury dobírkou                    |
| Zaokrouhlovat sumu na řád : | 1 jak : matematicky                               |
| Přičítat k zůstatku :       | Ne                                                |
| Zápis do deníku :           | Nezapisovat                                       |
| Číslo pokladního deníku :   | (chcete-li zapsat do deníku jiné stanice)         |
| Text deníku :               | vydaná faktura @ placená dobírkou                 |
| Text deníku :               |                                                   |
| Účetnictví kam :            | Nepřevádět                                        |
| Podléhá EET :               | Ano                                               |
| Identifikace provozovny :   | <b>31</b> (při 0 se použije údaj z Nastavení EET) |

Ve variantě programu PROFI lze nastavit i odlišné číslo provozovny (týká se především prodeje přes eshop, který je zaregistrován jako samostatná provozovna s jiným číslem, než kamenná prodejna).

**Položky určené k následnému čerpání** (typicky zálohy a poukázky na nákup, které poplatník sám vydává) je nutno posílat na EET zvláštním způsobem. V programu proto vznikla možnost přidat na doklad zvláštní položku – prodej a uplatnění poukázky a obdobně také naúčtování a odečtení zálohy, které se na EET posílají odlišným způsobem, než prodej běžného zboží. Pro jejich použití není potřeba nic nastavovat, způsob ovládání je popsán v příručce k programu.

Uživatelé, kteří **prodávají zboží v jiné měně, než je Kč** jsou povinni posílat na EET údaje přepočtené na Kč zadaným kurzem. V takovém případě je nutno doplnit do konfiguračního souboru parametr, který to zajistí. V souboru KONFIG\TRIFI.INI (Globální konfigurace) je třeba najít sekci [EET] a připsat zde řádek:

Prepocitat\_Kurzem=25.5

Při změně kurzu je samozřejmě nutno parametr upravit.

# Manuální odeslání datové zprávy EET

Pokud nelze z nějakých důvodů poslat opravy na základě výpočtu z původních dokladů, je možné vypočítat částky opravné zprávy jiným způsobem a datovou zprávu vyplnit ručně. K tomu je určena funkce **Datová zpráva EET**, přístupná z nabídky **Systémové funkce – Údržba dat**.

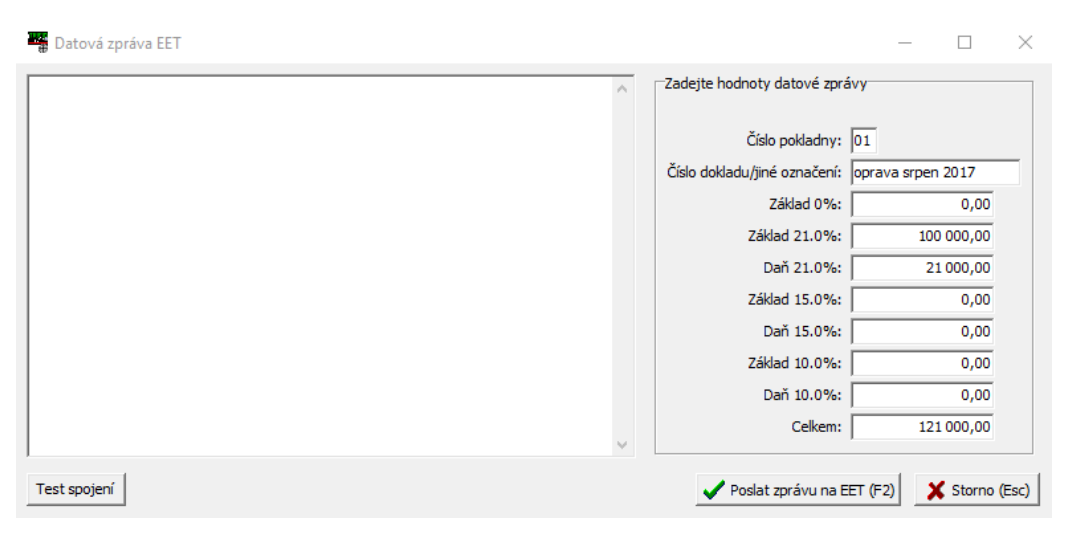

Význam jednotlivých kolonek je zřejmý. Neprovádí se žádná kontrola, zda matematicky vycházejí údaje o základech, DPH a celkové částce, protože předmětem oprav může být právě jejich nesoulad. Pokud má zpráva sloužit ke stornu dat na EET, měly by být zasílané údaje zadány zápornými čísly.